14 疑わしいデータの取扱い

同じ測定を繰り返したとき,1つのデータだけが他のものに比べて飛び離れた値をとることがある。実験条件とは別の要因でそのような飛び離れた値が得られたならば,そのデータは採用せず棄却することになる。しかし,何かの基準に基づいて棄却すべきかどうかの判断を下さないと,実験データに実験者の恣意が入り込むことになる。ここでは,そのような場合によく用いられる棄却検定のいくつかの例を紹介し,棄却検定に実際に使用できるような Excel ワークシートを作成する。

この節では主に次の書物を参考にした。

藤森 利美、『分析技術者のための統計的方法』、丸善、東京、1986

14.1 問題設定

同じ測定を繰り返して n 個のデータを得た。それを小さい順(昇順)に並べたところ,  $x_1$  から  $x_{n-1}$  までは, おおむね似た値になったが,  $x_n$  だけは少々離れた値(異常値)になった。このとき,  $x_n$  をデータから除外する (棄却する)ことは,統計的に妥当か?

データの最大値ではなく最小値が異常であるという問題設定もあり得る。その場合は,データを小さい順で なく大きい順(降順)に並べたとすれば,以下の説明があてはまる。

ここでは,異常値が1つのみである場合に限って話を進める。また,特に断らない限り3≤n≤10の場合を 取り扱うことにする。それ以外の場合については,上記の参考書を参照して欲しい。

**14.2** 4*d* ルール

簡単なので4≤nの場合に広く用いられているが,統計学的な根拠に乏しい。

1. 異常値以外の平均 〈*x*〉'をとる。

$$\langle x \rangle' = \frac{1}{n-1} \sum_{i=1}^{n-1} x_i$$
 (14.1)

2. 異常値以外について偏差の絶対値 |x<sub>i</sub> - <x)'|の平均をとり, それを d とする。

$$d = \frac{1}{n-1} \sum_{i=1}^{n-1} |x_i - \langle x \rangle'|$$
(14.2)

3. 異常値 x<sub>n</sub> とそれ以外の平均の (x)'の差の絶対値を求め, それを d'とする。

$$d' = \left| x_n - \langle x \rangle' \right| \tag{14.3}$$

4. d' > 4d ならば異常値  $x_n$  は棄却する。そうでなければ棄却しない。

最後の手順で 4*d* の代わりに 2.5*d* が用いられることもある。その場合は「2.5*d* ルール」という。4*d* の場合 も,2.5*d* の場合も,第1種の誤り(有効なデータが切り捨てられてしまう 誤り)が生じやすい。

\_\_\_\_ Excel 2007

1. Web ページから 4d ルール説明用の CSV ファイルをダウンロードして Excel で開く。

|    | A  | В   | С     | D      | E      | F       | G       | Н    |
|----|----|-----|-------|--------|--------|---------|---------|------|
| 1  | No | データ | 偏差絶対値 | 異常値が失  | 頭に来るよ  | うにデータ   | をソートしてく | ください |
| 2  | 1  |     |       | データ数は  | 4以上10以 | 下です     |         |      |
| 3  | 2  |     |       |        |        |         |         |      |
| 4  | 3  |     |       | 疑わしい 値 | 以外の平均  | )       |         |      |
| 5  | 4  |     |       |        |        |         |         |      |
| 6  | 5  |     |       | 疑わしい 値 | 以外の残差  | の平均(d)  |         |      |
| 7  | 6  |     |       |        |        |         |         |      |
| 8  | 7  |     |       | dの4倍   |        | dの2.5倍  |         |      |
| 9  | 8  |     |       |        |        |         |         |      |
| 10 | 9  |     |       | 疑わしい 値 | とそれ以外  | の平均との   | 差(ď)    |      |
| 11 | 10 |     |       |        |        |         |         |      |
| 12 |    |     |       | 4dルールの | 判定     | 2.5dルール | の判定     |      |
| 13 |    |     |       |        |        |         |         |      |

- 2. 課題提出用のファイル名で, Excel 形式で保存する。
- 3. B2:B11 の範囲にデータを入力する。空白があってもかまわない。とりあえず,適当に1付近の数 値を5個と2付近の数値を1つ入れて,残りは空白にする。
- 4. 異常値が先頭に来るようにソートする。
  - (i) B 列を選択し,メニュー[データ] [並べ替え]。
  - (ii)「並べ替えの前に」で「現在選択されている範囲を並べ替え」を ON [並べ替え]。
  - (iii)「並べ替え」で「最優先されるキー」は「データ」、そして「降順」をON [OK](もしも異常 値が最小値なら「降順」の代わりに「昇順」をON)。
- 5. D5 には異常値以外 B3:B11 の平均を計算する。あとで自由に別のデータを入れたときにも使える ように,空白部分まで範囲に含めておく。
- 6. B2 が空白ならば C2 を空白に,そうでなければ C2 に異常値以外の平均と B2 との差の絶対値を計 算する。
  - C2 IC 「=IF(B2="","",ABS(B2-\$D\$5))」
- 7. C2 をコピーして C3:C11 に貼り付ける。もし,前の操作で「IF」を使わずに,「=ABS(B2-\$D\$5)」 としたらここで何がおきるか,確かめてみること。
- 8. D7 には C3:C11 の平均を計算する。
- 9. D9 には D7 の 4 倍, F9 には D7 の 2.5 倍を計算する。
- 10. D11はC2と同じ。
- 11. D13 には, D11 が D9 より大きければ「棄却」と表示され, そうでなければ「棄却不可」と表示されるようにする。
  - D13 は「=IF(D11>D9,"棄却","棄却不可")」
- 12. これを応用して, F13 には, D11 が F9 より大きければ「棄却」と表示され, そうでなければ「棄 却不可」と表示されるようにする。

14.3 Q テスト

Qテストは, Dean と Dixon によって考えられた方法で,統計学的にも根拠がある。

1. 全データの範囲 *R* を求める。

| 1. ±,   |                                                                                                    |         | п                                                                     | $Q_{0.90}$ |
|---------|----------------------------------------------------------------------------------------------------|---------|-----------------------------------------------------------------------|------------|
|         | $R =  x_n - x_1 $                                                                                                    | (14.4)  | 3                                                                     | 0.90       |
| 2 異党値   | まとそわに最も近いデータの美の <u>絶対値 R'</u> を求める                                                                                                    |         | $ \begin{array}{c} n\\ 3\\ 4\\ 5\\ 6\\ 7\\ 8\\ 9\\ 10\\ \end{array} $ | 0.76       |
| 2. 共市區  |                                                                                                    |         | 5                                                                     | 0.64       |
|         | $R' =  x_n - x_{n-1} $                                                                                                    | (14.5)  | 6                                                                     | 0.56       |
| 3 R'/R  | が、データ数 〃 ごとに予め与えられていろ 0 値上り大きければ異堂                                                                                                    | 値 r け   | 7                                                                     | 0.51       |
| 5. 木/木/ | $-2$ 2.5 $\pi$ the transfer of $g$ is a second second secon |         | 8                                                                     | 0.47       |
| 朱 印 9   |                                                                                                    | (1051)) | 9                                                                     | 0.44       |
| Dean    | C Dixon の原語文 (K. B. Dean and W. J. Dixon, Anal. Chem., 23, 636                                                                                                    | (1931)) | 10                                                                    | 0.41       |
| には,     | 90%の信頼限界におけるQ値の表が与えられている。                                                                                                    |         |                                                                       |            |

Excel 2007

1. Web ページから Q テスト説明用の CSV ファイルをダウンロードして Excel で開く。

|    | A  | В   | С       | D      | E     | F       | G    |
|----|----|-----|---------|--------|-------|---------|------|
| 1  | No | データ | 異常値が失   | 頭に来るよ  | うにデータ | をソートして。 | (ださい |
| 2  | 1  |     | データ数は   | 3以上10以 | 下です   |         |      |
| 3  | 2  |     |         |        |       | Q値の表    |      |
| 4  | 3  |     | データ数(n) | )      |       | 3       |      |
| 5  | 4  |     |         |        |       | 4       |      |
| 6  | 5  |     | データの範   | 囲(R)   |       | 5       |      |
| 7  | 6  |     |         |        |       | 6       |      |
| 8  | 7  |     | 異常値と近   | 接する値の  | 差(R') | 7       |      |
| 9  | 8  |     |         |        |       | 8       |      |
| 10 | 9  |     | R'/R    |        |       | 9       |      |
| 11 | 10 |     |         |        |       | 10      |      |
| 12 |    |     | Q値      |        |       |         |      |
| 13 |    |     |         |        |       |         |      |
| 14 |    |     | 判定      |        |       |         |      |
| 15 |    |     |         |        |       |         |      |

- 2.「ホーム」 「セル」 「書式」 「ワークシートの移動またはコピー」で,「4*d* テスト」と同じファ イルにワークシートを移動する。
- 3. B2:B11 の範囲にデータを入力する。空白があってもかまわない。とりあえず,適当に1付近の数 値を5個と2付近の数値を1つ入れて,残りは空白にする。
- G4:G11の範囲に Q 値の表を入力する。
- 5. C5 にデータ数「=COUNT(B2:B11)」。
- 6. C7 にデータの範囲「=MAX(B2:B11)-MIN(B2:B11)」。
- 7. C9 に異常値と近接する値との差「=ABS(B2-B3)」。
- 8. C11 IC R'/R 「=C9/C7 Jo
- 9. C13 に Q 値「=VLOOKUP(C5,F4:G11,2)」。
  [Excel 関数の説明]「VLOOKUP」は表の中から値を取り出すときに使う。この関数には 3 つの引数がある。この例で説明すると,C5 という値(検索値)をF4:G11の範囲の左端の列(この場合 F 列の F4:F11)で検索し,その行のなかで2列目(3番目の引数「2」,この場合 G 列を指す)に書かれている数値を返す。
  [Excel 関数の説明]「VLOOKUP」では列(縦方向 vertical)を検索したが,行(横方向 horizontal)
  - )を検索する場合「HLOOKUP」を用いる。
- 10. C15 に判定「=IF(C11>C13,"棄却","棄却不可")」。

## 14.4 Dixon の方法

Qテストを発表した後に Dixon が考えた方法で,しばしば用いられる。

1. データ数 n によって次の中から式を選び, r 値を求める。

$$r = \frac{|x_n - x_{n-1}|}{|x_n - x_1|} \quad \text{for} \quad 3 \le n \le 7$$
(14.6)

$$r = \frac{|x_n - x_{n-1}|}{|x_n - x_2|} \quad \text{for} \quad 8 \le n \le 10$$
(14.7)

$$r = \frac{|x_n - x_{n-2}|}{|x_n - x_2|} \quad \text{for} \quad 11 \le n \le 13$$
(14.8)

$$r = \frac{|x_n - x_{n-2}|}{|x_n - x_3|} \quad \text{for} \quad 14 \le n \le 25$$
(14.9)

2. ある有意水準(例えば 0.10)で表に与えられた棄却限界よりも r 値が大きければ,その有意水準(危険 率)で異常値を棄却できる。そうでなければ棄却できない。

| 棄却限界の表 |       |       |       |    |       |       |       |  |  |
|--------|-------|-------|-------|----|-------|-------|-------|--|--|
| n      |       | 有意水準  |       | n  | 有意水準  |       |       |  |  |
|        | 0.10  | 0.05  | 0.01  |    | 0.10  | 0.05  | 0.01  |  |  |
| 3      | 0.886 | 0.941 | 0.988 | 10 | 0.409 | 0.477 | 0.597 |  |  |
| 4      | 0.679 | 0.765 | 0.889 | 11 | 0.517 | 0.576 | 0.679 |  |  |
| 5      | 0.557 | 0.642 | 0.780 | 12 | 0.490 | 0.546 | 0.642 |  |  |
| 6      | 0.482 | 0.560 | 0.698 | 13 | 0.467 | 0.521 | 0.615 |  |  |
| 7      | 0.434 | 0.507 | 0.637 | 14 | 0.492 | 0.546 | 0.641 |  |  |
| 8      | 0.479 | 0.554 | 0.683 | 15 | 0.472 | 0.525 | 0.616 |  |  |
| 9      | 0.441 | 0.512 | 0.635 |    |       |       |       |  |  |
|        |       |       |       |    |       |       |       |  |  |

## Excel 2007

ここでは,  $3 \le n \le 13$  のみに対応したワークシートを作成する。

1. Web ページから Q テスト説明用の CSV ファイルをダウンロードして Excel で開く。

|    | A  | B   | C      | D      | E     | F       | G    | Η    | I    |
|----|----|-----|--------|--------|-------|---------|------|------|------|
| 1  | No | データ | 異常値がら  | も頭に来るよ | うにデータ | をソートしてく | (ださい |      |      |
| 2  | 1  |     | データ数は  | 3以上13以 | 下です   |         |      |      |      |
| 3  | 2  |     |        |        |       | 棄却限界の   | )表   |      |      |
| 4  | 3  |     | 有意水準   | 表の列    |       |         | 0.1  | 0.05 | 0.01 |
| 5  | 4  |     |        |        |       | 3       |      |      |      |
| 6  | 5  |     | データ数(n | 表の行    |       | 4       |      |      |      |
| 7  | 6  |     |        |        |       | 5       |      |      |      |
| 8  | 7  |     | 分子の後台  | É.     |       | 6       |      |      |      |
| 9  | 8  |     |        |        |       | 7       |      |      |      |
| 10 | 9  |     | 分母の後≐  | É      |       | 8       |      |      |      |
| 11 | 10 |     |        |        |       | 9       |      |      |      |
| 12 | 11 |     | r値     |        |       | 10      |      |      |      |
| 13 | 12 |     |        |        |       | 11      |      |      |      |
| 14 | 13 |     | 棄却限界   |        |       | 12      |      |      |      |
| 15 |    |     |        |        |       | 13      |      |      |      |
| 16 |    |     | 判定     |        |       | 14      |      |      |      |
| 17 |    |     |        |        |       | 15      |      |      |      |

- 2.「ホーム」 「セル」 「書式」 「ワークシートの移動またはコピー」で,「4*d* テスト」,「Q テスト」と同じファイルにワークシートを移動する。
- 3. B2:B14 の範囲にデータを入力する。空白があってもかまわない。とりあえず,適当に1付近の数 値を5個と2付近の数値を1つ入れて,残りは空白にする。
- 4. G5:I15 の範囲に上の表の該当する部分を入力する。
- 5. C5 に求めたい有意水準 (例えば「0.1」)を入力する。
- 6. D5 には C5 に入力した有意水準が,表の何列目に書かれているのかを表示する。
   D5 に「=MATCH(C5,G4:I4,0)」
   [Excel 関数の説明]「MATCH」の働きをここの例で説明する。C5 という値(検索値)をG4:I4 の
   範囲で検索し,そのなかの何番目のセルにあったかを返す。最後の引数「0」は,検索値が見つからなかったときにエラーを返すことを指定している。
- 7. C7 にデータ数「=COUNT(B2:B14)」。
- 8. D7 には C7 に表示されたデータ数が,表の何行目に書かれているのかを表示する。
   D7 に「=MATCH(C7,F5:F15,0)」
   [Excel 関数の説明]「MATCH」を,今度は縦の範囲で使用している
- 9. C9 に r の計算の分子の後半を書く。「=IF(C7<=10,B3,B4)」</li>
   n ≤ 10 なら x<sub>n-1</sub> なので B3, 11 ≤ n ≤ 13 なら x<sub>n-2</sub> なので B4。
- 10. C11 に r の計算の分母の後半を書く。「=IF(C7<=7,VLOOKUP(C7,A2:B14,2),VLOOKUP(C7-1,A2:B14,2))」

 $n \le 7$ なら  $x_1$ ,  $8 \le n \le 13$ なら  $x_2$ なので, nの値が変わっても対応できるように, このようにした。

- 11. C13 に r を計算「=ABS((B2-C9)/(B2-C11))」。
- 12. C15 に有意水準とデータ数に対応する規格限界の値を表示する「=INDEX(G5:I15,D7,D5)」。

[Excel 関数の説明] 「INDEX」の働きをここの例で説明する。G5:I15 という範囲のなかで D7 行目 D5 列目のセルの値を返す。

13. C17 に判定結果を書く「=IF(C13>C15,"棄却","棄却不可")」

## 14.5 Grubbs の方法

手計算では Dixon の方法よりも計算手順が煩雑だが,より推奨されている方法に Grubbs の方法がある。 Excel を使った場合,こちらの方がより簡単である。

1. 全データの平均  $\langle x \rangle$ , 不偏分散 V, 標準偏差  $\sigma$  を計算する。

$$\langle x \rangle = \frac{1}{n} \sum_{n=1}^{j=1} x_j \tag{14.10}$$

$$V = \frac{1}{n-1} \sum_{n=1}^{j=1} \left( x_j - \langle x \rangle \right)^2$$
  
=  $\sigma^2$  (14.11)

2. 次の式で定義される T を計算する。

$$T = \frac{|x_n - \langle x \rangle|}{\sigma} \tag{14.12}$$

3. T の値が右の表にあげた棄却限界よりも大きければ,その有意水準(危険率)で異常値が棄却できる。 なお,この表は異常値が最大値になるか最小値になるかわからない場合の表である。もしも,異常値が 常に大きめに出る(あるいは小さめに出る)ことが予め予想されるなら,有意水準の値を半分にして使 用する。

| 棄却 | <b>艮</b> 界 | の表 |
|----|------------|----|
|----|------------|----|

| n | 有意水準  |       |       |       |    |       | 有意    | 水準    |       |
|---|-------|-------|-------|-------|----|-------|-------|-------|-------|
|   | 0.10  | 0.05  | 0.02  | 0.01  |    | 0.10  | 0.05  | 0.02  | 0.01  |
| 3 | 1.153 | 1.155 | 1.155 | 1.155 | 10 | 2.176 | 2.290 | 2.410 | 2.482 |
| 4 | 1.463 | 1.481 | 1.492 | 1.496 | 11 | 2.234 | 2.355 | 2.485 | 2.564 |
| 5 | 1.672 | 1.715 | 1.749 | 1.764 | 12 | 2.285 | 2.412 | 2.550 | 2.636 |
| 6 | 1.822 | 1.887 | 1.944 | 1.973 | 13 | 2.331 | 2.462 | 2.607 | 2.699 |
| 7 | 1.938 | 2.020 | 2.097 | 2.139 | 14 | 2.371 | 2.507 | 2.659 | 2.755 |
| 8 | 2.032 | 2.126 | 2.221 | 2.387 | 15 | 2.409 | 2.549 | 2.705 | 2.806 |
| 9 | 2.110 | 2.215 | 2.323 | 2.387 |    |       |       |       |       |